## Delegate User Guide

Blackboard Collaborate Version 1 (December 2021)

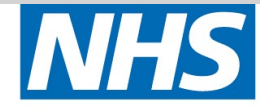

Health Education England

Health Education England Delegate User Guide

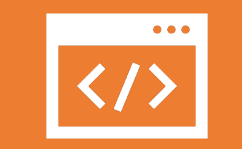

This User Guide is designed to be a quick, simple, and visual guide on how to access Blackboard Collaborate and attend a webinar.

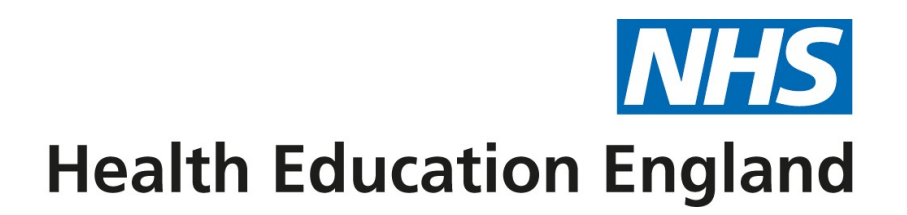

## Getting Started

| Use                                    | Note                                                                                             | Close                                                                                      | Log in                   |
|----------------------------------------|--------------------------------------------------------------------------------------------------|--------------------------------------------------------------------------------------------|--------------------------|
| Please use Google<br>Chrome or Safari. | Note: There is no<br>personal Login for<br>Collaborate, you will<br>receive a link via<br>email. | Shut any other<br>applications.<br>Do not have music<br>playing on another<br>application. | Log in to<br>Blackboard. |

## Contents

| 1. Access to            | 2. Access to        | 3 6.                 |
|-------------------------|---------------------|----------------------|
| Blackboard              | the webinar         | Microphone           |
| Collaborate             | room                | and video            |
| 7. Collaborate<br>Panel | 8. Chat<br>function | 9. Leave the session |

#### 1. Access Blackboard Collaborate.

- HEE will have sent you an email with a link to the designated webinar room on Blackboard Collaborate.
- Click this link to access the webinar platform.

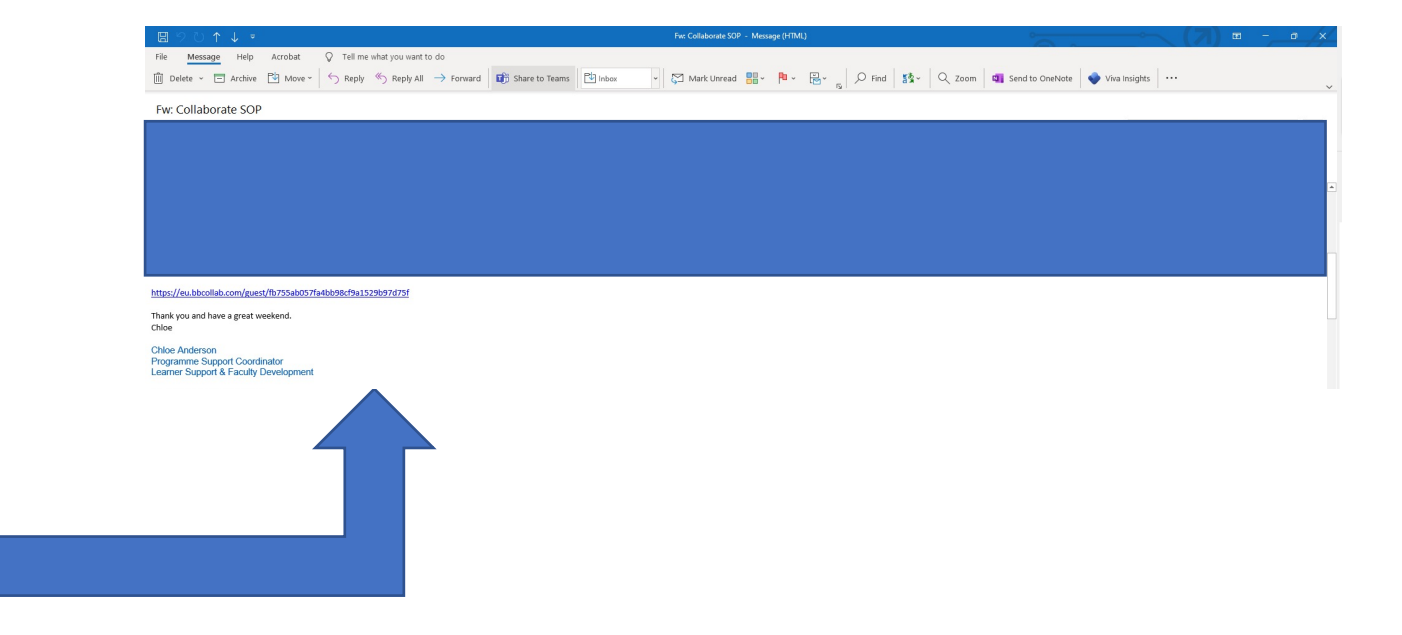

# **2.** Access webinar room.

- Click *Join Session* to enter the webinar room.
- The Tutor will let you into the room when they are logged on.
- If you log on before the Tutor, don't worry – once they have set up the room they will let you in.

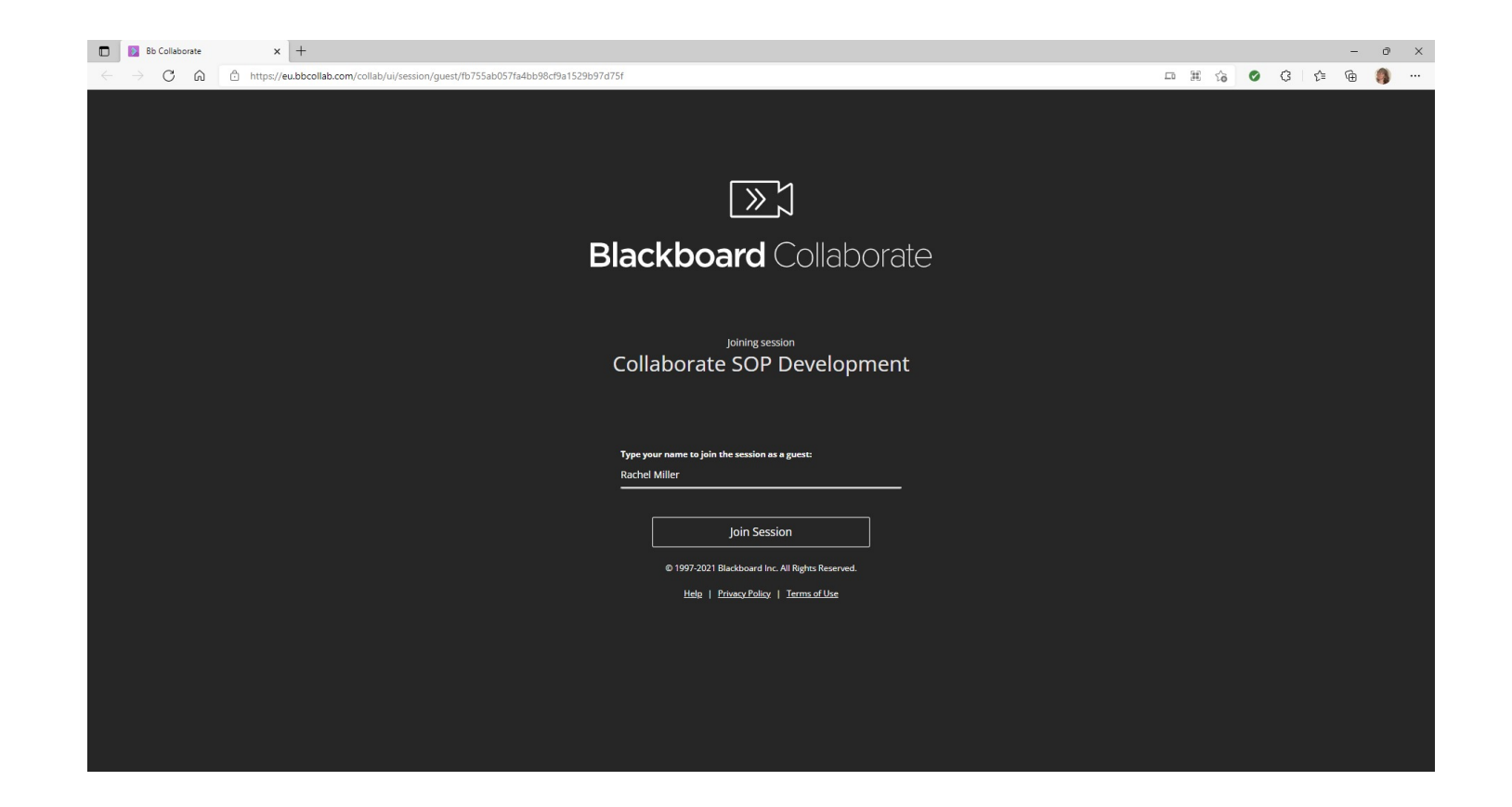

**2 a)** Access webinar room.

Enter your **full name** when joining as a guest.

| Bb Collaborate                                                                                                    | x +                                                             |  |  |   |   |     | _ | Ø | × |
|----------------------------------------------------------------------------------------------------|-----------------------------------------------------------------|--|--|---|---|-----|---|---|---|
| $\leftrightarrow \rightarrow \mathbf{C}  \mathbf{\hat{c}}$ $\Leftrightarrow$ https://eu.bbcollab.com/collab/ui/session/guest/fb755ab057fa4bb98cf9a1529b97d75f |                                                                 |  |  | ø | G | ť,≡ | Ē | 0 |   |
|                                                                                                    |                                                                 |  |  |   |   |     |   |   |   |
|                                                                                                    |                                                                 |  |  |   |   |     |   |   |   |
|                                                                                                    |                                                                 |  |  |   |   |     |   |   |   |
|                                                                                                    | Ţ≪]                                                             |  |  |   |   |     |   |   |   |
|                                                                                                    | Blackboard Collaborate                                          |  |  |   |   |     |   |   |   |
|                                                                                                    |                                                                 |  |  |   |   |     |   |   |   |
|                                                                                                    | Joining session                                                 |  |  |   |   |     |   |   |   |
|                                                                                                    | Collaborate SOP Development                                     |  |  |   |   |     |   |   |   |
|                                                                                                    |                                                                 |  |  |   |   |     |   |   |   |
|                                                                                                    | <b>T</b>                                                        |  |  |   |   |     |   |   |   |
|                                                                                                    | rype your name to join the session as a guest:<br>Rachel Miller |  |  |   |   |     |   |   |   |
|                                                                                                    |                                                                 |  |  |   |   |     |   |   |   |
|                                                                                                    | Join Session                                                    |  |  |   |   |     |   |   |   |
|                                                                                                    | © 1997-2021 Blackboard Inc. All Rights Reserved.                |  |  |   |   |     |   |   |   |
|                                                                                                    | Help   PrivacyPolicy   Terms of Use                             |  |  |   |   |     |   |   |   |
|                                                                                                    |                                                                 |  |  |   |   |     |   |   |   |
|                                                                                                    |                                                                 |  |  |   |   |     |   |   |   |
|                                                                                                    |                                                                 |  |  |   |   |     |   |   |   |
|                                                                                                    |                                                                 |  |  |   |   |     |   |   |   |

## 3. Allow use of microphone - *Allow*

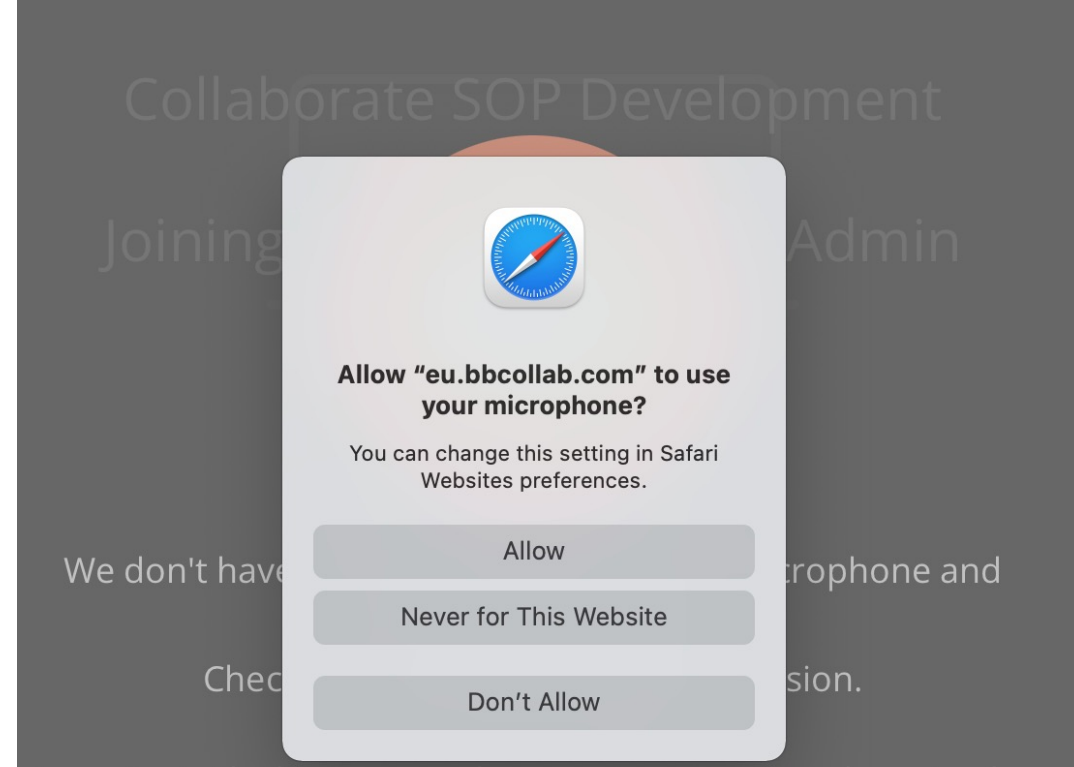

Important: The browser needs access to your microphone to play audio, even if you don't plan to speak. To hear others in the session, give the browser permission to access your microphone.

<u>Cancel</u>

<u>Learn More</u>

### 4. Audio Test

| Т                      | Audio test     | (1 of 2)     |                                                          |
|------------------------|----------------|--------------|----------------------------------------------------------|
| Let                    | us hear you! S | Say somethin | g.                                                       |
| et us point o Does the | audio bar mo   | ve when you  | speak? environr                                          |
|                        |                |              |                                                          |
| Õ                      |                |              | You sound great                                          |
|                        |                |              |                                                          |
| iMac Microphone        |                |              |                                                          |
|                        | Welco          | me!          |                                                          |
| You                    | re the only o  | Yes. Auc     | lio is working.                                          |
|                        |                |              | an an tha an that an an an an an an an an an an an an an |

### 5. Video Test

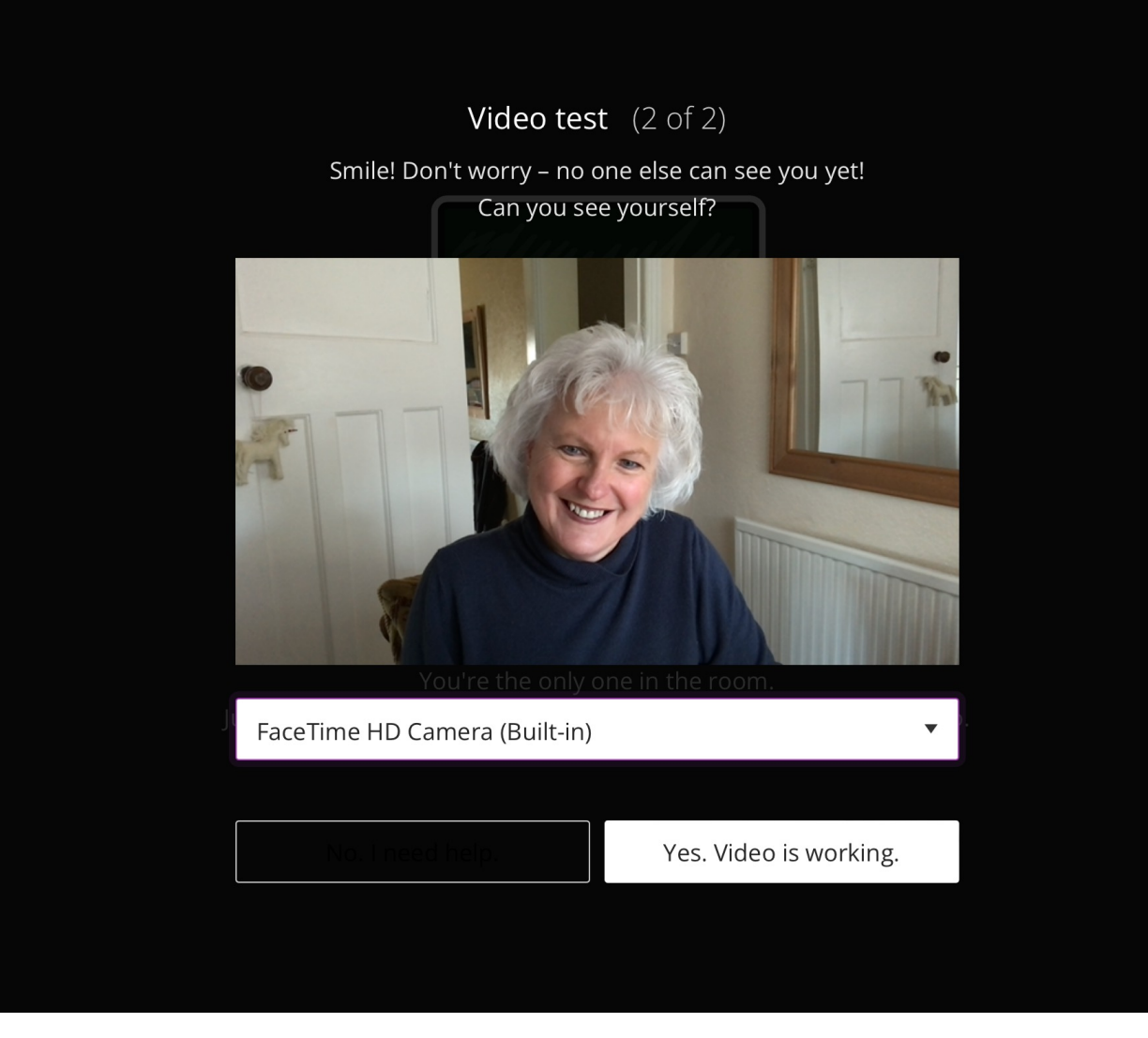

### 6. Click – *Share video*

#### Video preview

You're about to share your video. Lookin' good. Start sharing when you're ready for others to see you.

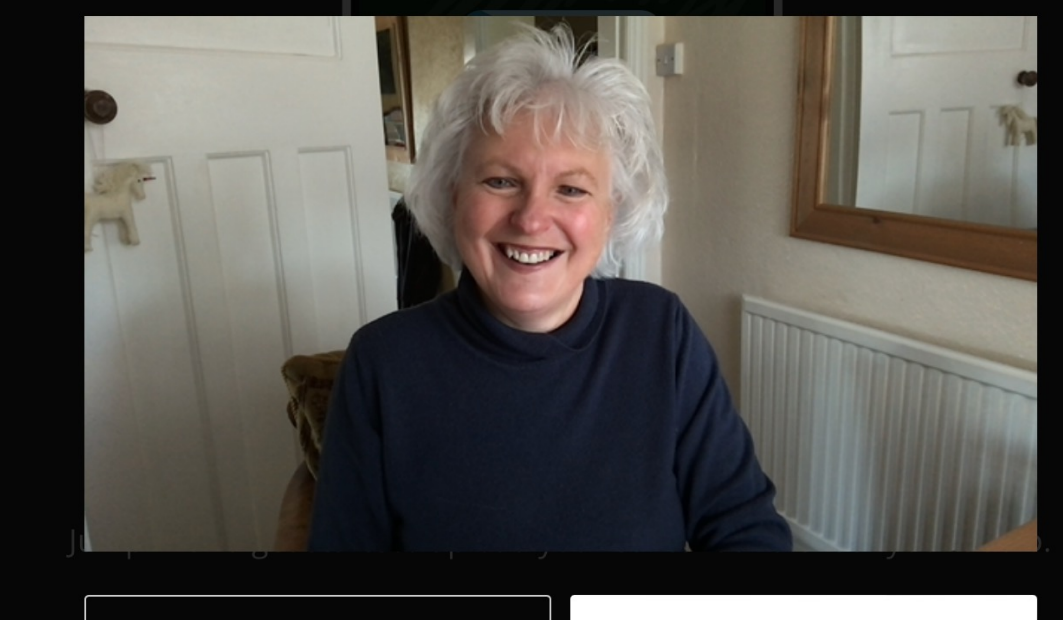

Cancel

Share Video

7. Expand functionality using the *Collaborate Panel*.

• This is needed to allow you to interact with delegates, the Speaker and the Tutor.

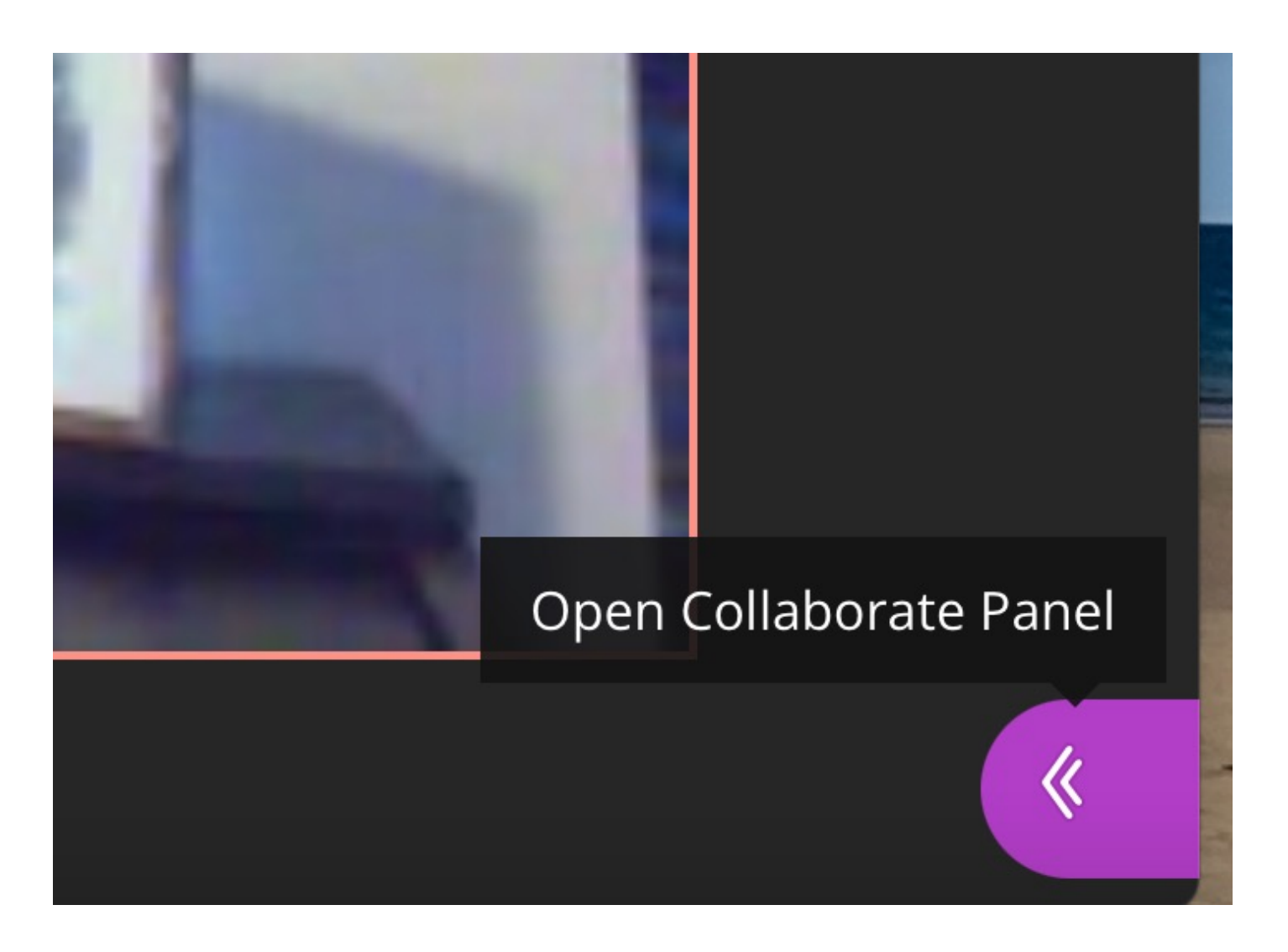

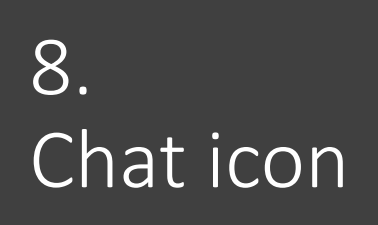

• Click the speech bubble to access the Chat function.

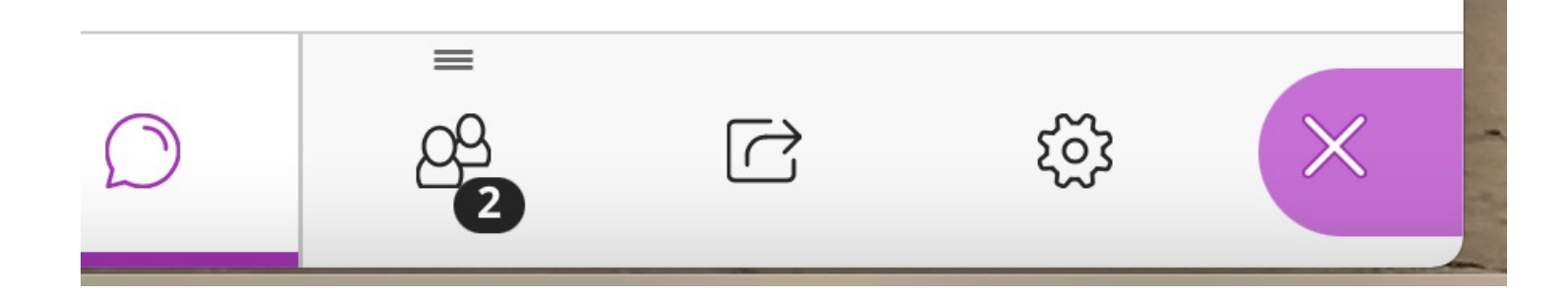

#### 8. a) Chat function

- Use the text box marked Say something to send a message to all delegates and Moderators.
- You can use this to ask questions to the Speaker or Tutor or engage with other delegates.

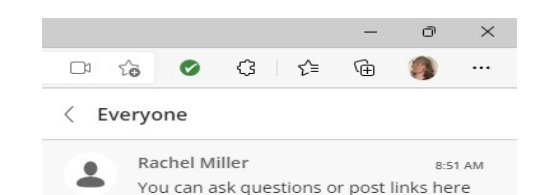

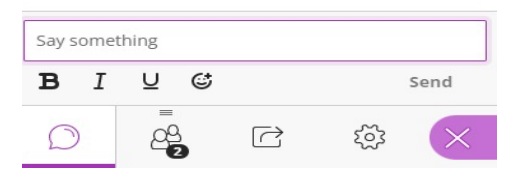

#### 9. To leave the session.

 Click the cogwheel in the bottom right hand corner of Blackboard Collaborate, then click *Leave Session*.

|                                                          |                                         |                                                               |                           | -                       | ð        | ×      |
|----------------------------------------------------------|-----------------------------------------|---------------------------------------------------------------|---------------------------|-------------------------|----------|--------|
| D1 (à                                                    | Ø                                       | 3                                                             | £≞                        | Ē                       | ()       |        |
| My Sett                                                  | ings                                    |                                                               |                           |                         |          |        |
| •                                                        | Rachel<br>Modera                        | Miller<br>tor                                                 |                           |                         |          |        |
| Audio a                                                  | and Vid                                 | eo Set                                                        | tings                     |                         |          | ^      |
| [¶]) s                                                   | et up you                               | r camera                                                      | a and r                   | nicropł                 | none     |        |
| C L                                                      | lse your p<br>ong distan                | hone for<br>ace charg                                         | r audio<br>es <i>ma</i> y | o<br>v apply            |          |        |
| Speake                                                   | er Volume                               | 2                                                             |                           |                         | 1009     | 6      |
| Dis                                                      | iplay Close                             | ed Capti                                                      | ons (w                    | hen av                  | ailable) |        |
| Video                                                    | Quality Ex                              | perienc                                                       | e                         |                         |          |        |
| 🗹 Ga                                                     | llery view<br>'n gallery v              | on (reco<br>view off to                                       | ommer<br>o give y         | nded)<br><i>vou the</i> | best     |        |
| Tur<br>exp<br>a la                                       | perience w.<br>ot of video.             | hen your<br>s. <u>Learn i</u>                                 | systen<br>more            | n can't :               | support  |        |
| Tur<br>exp<br>a la<br>Notific                            | ot of video.<br>ation Se                | hen your<br>s. <u>Learn i</u><br>ettings                      | systen<br>more            | n can't :               | support  | ~      |
| Tur<br>exp<br>a la<br>Notific<br>Sessior                 | ation Settin                            | hen your<br>s. <u>Learn i</u><br>ettings<br>gs                | systen<br>more            | n can't :               | support  | ×<br>× |
| Tur<br>exp<br>a la<br>Notific<br>Sessior                 | ation Settin                            | hen your<br>s. <u>Learn i</u><br>ettings<br>gs<br>ssue        | systen<br>more            | n can't s               | support  | ~      |
| Tur<br>exp<br>a la<br>Notific<br>Session<br>I R<br>(?) C | ation Settin,<br>Settin,<br>Peport an i | hen your<br>s. <u>Learn i</u><br>ettings<br>gs<br>ssue<br>ort | systen<br>more            | n can't :               | support  | ~      |

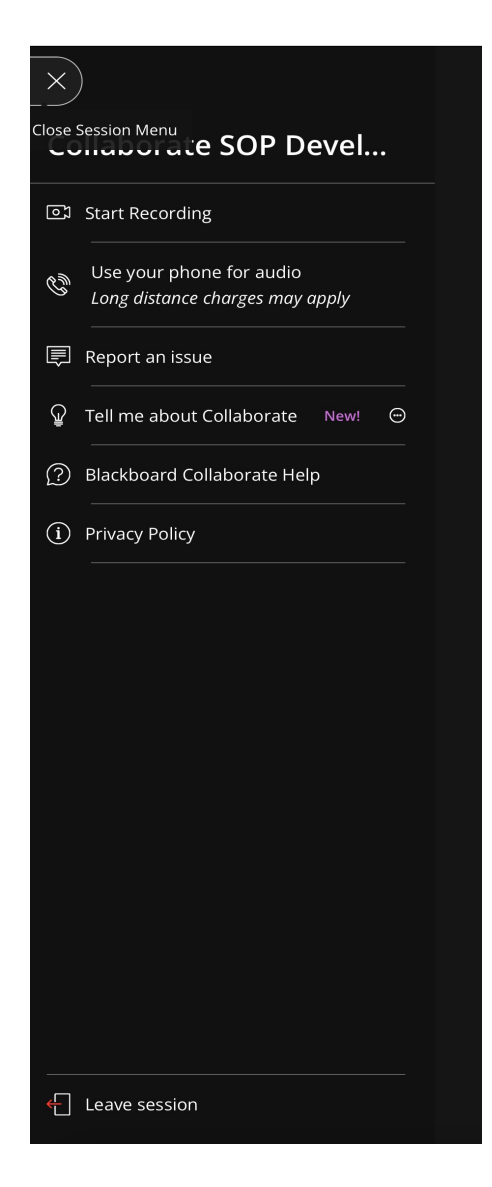

#### 10. Feedback to finish

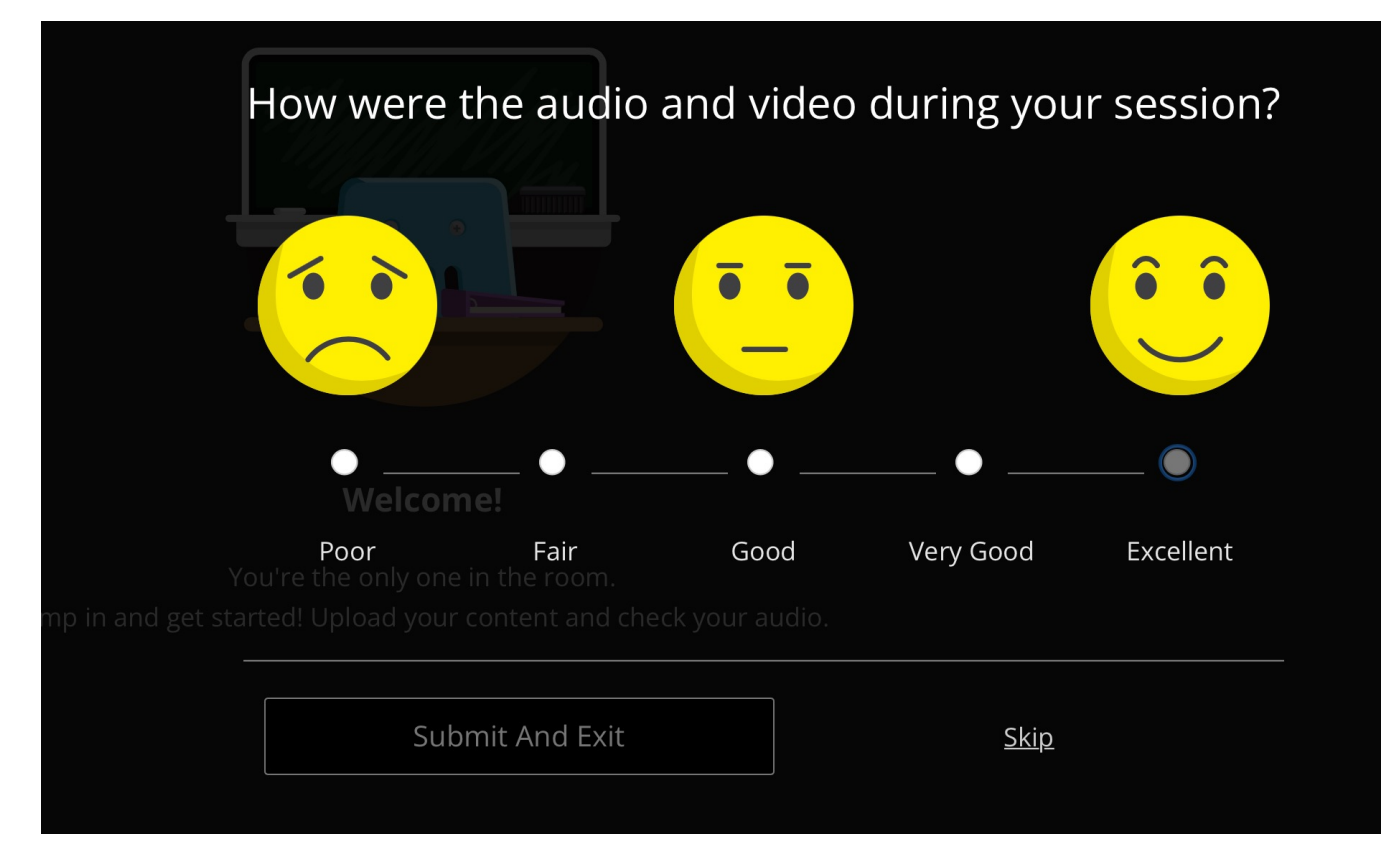